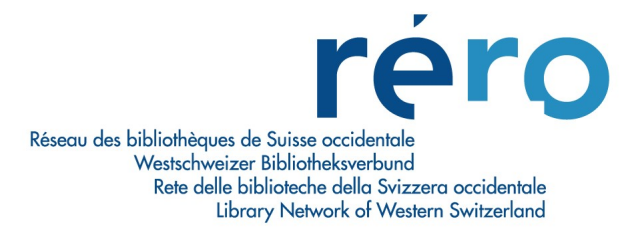

# 13. Organisation hiérarchique notices bibliographiques – états de collections – exemplaires

## 1. Directives

| RESSOURCES CONTINUES (publications en série et ressources intégratrices) |                                                                                                    |  |  |  |  |  |
|--------------------------------------------------------------------------|----------------------------------------------------------------------------------------------------|--|--|--|--|--|
| Bib level concernés:                                                     | ( <b>s</b> ) Publication en série; ( <b>i</b> ) Ressource intégratrice; ( <b>b</b> ) Partie composante (publ. en série) |  |  |  |  |  |
| Etat de collection:                                                      | attaché à la notice bibliographique                                                                                     |  |  |  |  |  |
| Exemplaire<br>(facultatif):                                              | attaché à l'état de collection                                                                                          |  |  |  |  |  |

## Cas particulier:

- Bib level concerné: (s) Publication en série;
- Ser type concerné: m collection ou p périodique;
- Notices de collection sommaires et notices sommaires de périodiques ne se trouvant pas dans RERO (avec 019 A compléter dès qu'une bibliothèque possède le périodique): on ne crée ni état de collection, ni exemplaire; l'exemplaire est attaché à la notice de monographie ou à la notice analytique liée.

#### Attention:

Un numéro isolé de périodique sans titre particulier n'est pas considéré comme un cas particulier.

| MONOGRAPHIES         |                                                                                    |                                                                                                    |  |  |  |  |
|----------------------|------------------------------------------------------------------------------------|----------------------------------------------------------------------------------------------------|--|--|--|--|
| Bib level concernés: | ( <b>m</b> ) Document monographique ; ( <b>a</b> ) Partie composante (monographie) |                                                                                                    |  |  |  |  |
| 1 niveau:            | exemplaire attaché à la notice bibliographique dans tous les cas                   |                                                                                                    |  |  |  |  |
| Plusieurs niveaux:   | Niveau supérieur:<br>Niveau intermédiaire:<br>Niveau inférieur:                    | uniquement des états de collection<br>uniquement des états de collection<br>uniquement des exemplaires |  |  |  |  |

#### Cas particulier

La création d'un état de collection pour une monographie en plusieurs volumes cataloguée en un seul niveau n'est autorisée que si la suite est bulletinée. Dans ce cas, l'état de collection doit être masqué pour le public (voir la procédure en point 3).

| NOTICES PRIVEES                 |                                                                                       |
|---------------------------------|---------------------------------------------------------------------------------------|
| Bib level concernés:            | ( <b>c</b> ) Notice privée, dossier ; ( <b>d</b> ) Sous-élément (partie d'un dossier) |
| Exemplaire:                     | attaché à la notice bibliographique                                                   |
| S'il y a un état de collection: | exemplaire attaché à l'état de collection                                             |

## 2. Créer un exemplaire attaché à un état de collection

• Afficher la fenêtre Voir la notice d'état de collection.

| 😵 Voir la notice                                                                                 | d'état de collection - Catalogue RERO                                                                                                    |        |
|--------------------------------------------------------------------------------------------------|----------------------------------------------------------------------------------------------------|--------|
| Complet MARC                                                                                     | 1                                                                                                    |        |
| Titre:<br>Lieu / Editeur:<br>Numérotation:<br>Dépôt:<br>Etat:<br>Reliure:                        | Horizons : magazine suisse de la recherche scientifique / Fonds national suisse de la r<br>Berne : Fonds national suisse de la recherche scientifique,<br>No 1 (mars 1988)-<br>FR SAEF Service archéologique<br>Reçu<br>Collection incomplète |        |
| 15(1992)<br>Consultation sur<br>2007 no 72-75<br>2008 no 76-79<br>2009 no 80-83<br>2010 no 84-87 | place<br>mars-déc.<br>mars-déc.<br>mars-déc.<br>mars-déc.                                                                                                    |        |
| - Masqué                                                                                         | Request Holding Editer Réclamations Ajouter un ex. Actualiser                                                                                                    | Fermer |

- Cliquer sur le bouton **Ajouter un ex.**
- Remplir les champs de l'exemplaire selon la méthode habituelle.
- Sauvegarder l'exemplaire: un nouvel onglet Exemplaires a été créé dans la fenêtre de l'état de collection.

| N  | oir la notice d  | l'état de co                                              | ollection Catalog                                           | ue RERO |            |             |             |        |               |         |   |
|----|------------------|-----------------------------------------------------------|-------------------------------------------------------------|---------|------------|-------------|-------------|--------|---------------|---------|---|
| Co | omplet Exemplair | es MARC                                                   |                                                             |         |            | Transacti   | ions en coi | WS.    |               |         |   |
|    | littre:          | Horizons : magazine suisse de la recherche scientific     |                                                             |         |            | Emprunté    | : 0         | En     | En séminaire: |         | 0 |
|    | Colletion:       | 28 Inuial 30                                              | : Fonds national suisse de la recherche scient<br>is] 30 cm |         |            | Disponible: |             | : 1 De |               | emandé: |   |
|    | Titre uniforme:  | Zo (puis) Jo                                              |                                                             |         |            | Réservé:    | 0 Aut       |        | utres:        |         | 0 |
|    | nice aniionne.   | Honzons. Fonds national suisse de la recherche scientifi. |                                                             |         | enun       | Total des   | ex.: 1      | Der    | nandes en o   | cours:  | 0 |
|    |                  |                                                           |                                                             |         |            |             |             | Der    | nandes tota   | les:    | 0 |
|    |                  |                                                           |                                                             |         |            |             |             |        |               |         |   |
|    | Dépôt            |                                                           | Cote                                                        | 2e cote | Statut     |             | Code à b    | arres  | Vol.          | Note    |   |
|    | FR SAEF Service  | e archéolo                                                |                                                             |         | Disponible | ;           | RERO-12     | 23881  |               |         |   |

#### 3. Cas particulier pour les monographies

La création d'un état de collection pour une monographie en plusieurs volumes cataloguée en un seul niveau n'est autorisée que si la suite est bulletinée. Dans ce cas, les exemplaires sont attachés à la notice bibliographique et l'état de collection doit être **masqué**.

• Attacher les exemplaires à la notice bibliographique (selon la méthode habituelle pour les monographies).

| 1 🔊     | oir la notice bibliograpl                                              | hique - Catalogue                         | RERO                |            |                                                              |                                            |                                                                  |                                           |
|---------|------------------------------------------------------------------------|-------------------------------------------|---------------------|------------|--------------------------------------------------------------|--------------------------------------------|------------------------------------------------------------------|-------------------------------------------|
| <<br>Co | ≥ 1 / 1<br>mplet Exemplaires MARC                                      | Etat acqu.                                |                     |            |                                                              |                                            |                                                                  |                                           |
|         | Titre: Handbuch<br>Lieu / date: Laaber : La<br>Collation: III. ; 28 cm | der systematischen M<br>aaber, cop. 2004- | lusikwissenschaft / | hrsg       | Transacti<br>Emprunté<br>Disponible<br>Réservé:<br>Total des | ons en cours<br>: 1<br>e: 7<br>0<br>ex.: 8 | En séminaire<br>Demandé:<br>Autres:<br>Demandes e<br>Demandes to | :: 0<br>0<br>0<br>n cours: 0<br>otales: 0 |
| 1       | Dépôt                                                                  | Cote                                      | 2e cote             | Statut     |                                                              | Code à barre                               | es Vol.                                                          | Note 🔺                                    |
|         | FR CENT Magasins                                                       | 2J 9629/1                                 |                     | Echu:03.0  | 2.2010                                                       | 1002344543                                 | Bd. 1                                                            |                                           |
|         | FR CENT Magasins                                                       | 2J 9629/2                                 |                     | Disponible |                                                              | 1002395953                                 | Bd. 2                                                            |                                           |
|         | FR CENT Magasins                                                       | 2J 9629/3                                 |                     | Disponible |                                                              | 1002515691                                 | Bd. 3                                                            |                                           |
|         | FR CENT Magasins                                                       | 2J 9629/4                                 |                     | Disponible |                                                              | 1002619161                                 | Bd. 4                                                            |                                           |
| 1       | •                                                                      |                                           |                     |            |                                                              |                                            |                                                                  |                                           |
|         | Sélection active 1/8                                                   |                                           | Voi                 | r URL      | Voir l'exem                                                  | plaire Sup                                 | orimer l'ex.                                                     | Demander l'ex.                            |
|         | Masqué                                                                 | Voir archive                              | Editer              | Demander   | Ajoute                                                       | runex.                                     | Actualiser                                                       | Fermer                                    |

• Créer l'état de collection selon la méthode habituelle: bouton droit de la souris > Créer un état de collection OU Créer un état de collection depuis une grille.

# <u>OU:</u>

- Barre des menus Virtua, Voir la notice > Créer un état de collection OU Créer un état de collection depuis une grille
- Remplir les champs de l'état de collection selon la méthode habituelle.
- Cocher la case Masqué dans l'état de collection affiché en grille:

| 85       | 52                                                  |   | \$b 10010070                                            |  |  |  |
|----------|-----------------------------------------------------|---|---------------------------------------------------------|--|--|--|
| 85       | 53 2                                                | 0 | \$8 8 \$a Bd. \$w x                                     |  |  |  |
| 86       | 3                                                   |   | \$8 8.1 \$a 1-6                                         |  |  |  |
| 86       | 6                                                   |   | \$8 1 \$a Gestion des suites - PAS DE COMMANDE POSSIBLE |  |  |  |
| 94       | 11                                                  | 2 | \$a 8705 \$d SCHULTHESS \$i 28 \$j 63 \$k 99            |  |  |  |
| 97       | 70                                                  | 2 | \$a Cote J 9629                                         |  |  |  |
| 98       | 30                                                  | 2 | \$a Budget 9145 - SCHULTHESS                            |  |  |  |
| 99       | 99                                                  |   | \$a VIRTUA4 m                                           |  |  |  |
|          |                                                     |   |                                                         |  |  |  |
| (y) Etat | y) Etat de collection d'une publication en série    |   |                                                         |  |  |  |
| < >      | MARC 21 Etat de collection: Etat de collection OPAC |   |                                                         |  |  |  |

• L'état de collection peut éventuellement être aussi masqué à partir de la fenêtre Voir la notice d'état de collection:

| Voir la notice       | e d'état de collection - Catalogue RERO                                           |        |
|----------------------|-----------------------------------------------------------------------------------|--------|
| ,                    |                                                                                   |        |
| Complet MARC         |                                                                                   |        |
| Titre:               | Handbuch der systematischen Musikwissenschaft / hrsg. von Helga de la Motte-Haber |        |
| Lieu / Editeur:      | Laaber : Laaber,                                                                  |        |
| Dépôt:               | FR CENT Gestion des suites                                                        |        |
| Etat:<br>Catalogaga: | Reçu<br>Cate 19839                                                                |        |
| Acquisition:         | Budget 9145 - SCHULTHESS                                                          |        |
| r oquionion.         |                                                                                   |        |
|                      |                                                                                   |        |
|                      |                                                                                   |        |
| Continuitor and      |                                                                                   |        |
| Bd 1-6               | Ies - PAS DE COMMANDE POSSIBLE                                                    |        |
| 54.10                |                                                                                   |        |
|                      |                                                                                   |        |
|                      |                                                                                   |        |
|                      |                                                                                   |        |
|                      |                                                                                   |        |
|                      |                                                                                   |        |
| I▼ Masqué            | Request Holding Calter Reclamations Ajouter un ex. Actualiser                     | rermer |